| View Requests by Patient                                                                                                    |                                                                                                    |  |
|----------------------------------------------------------------------------------------------------|----------------------------------------------------------------------------------------------------|--|
| This crib sheet shows you how to view what tests and exams have been requested for a patient                                                                                                    |                                                                                                    |  |
| Select View<br>Requests By<br>Patient                                                                                                    | View Requests By<br>Patient                                                                                                    |  |
| Enter the<br>patient's<br>Hospital<br>Number                                                                                                    |                                                                                                    |  |
| Select<br>Search for<br>patient                                                                                                    | Search Value       A1003276       x       Search for patient         Search Type       NHS number       Patient name       Hospital Number       Date of birth       Advanced Search                                                                                                    |  |
| Select the<br>patient to<br>view their<br>requests                                                                                                    | Hosp No.         Surname         Forename           A1003276         CHARLIE         TOWNSEND                                                                                                    |  |
| Sample Collection           Sample Collection           Investigations (Request Comments, Clinical Details)         Loc         Ordered By         Status           15 Jun 2020 11:56         15 Jun 2020         XCHES - JR Chest - Vieight loss, shortness of breath, fatigue and night sweats for 3 weeks. No accupational exposure. No family history of Ca. No TB contact. Non-smoker. Tung<br>11:56         Loc         Ordered By         Status           06 Mar 2020 15:31         06 Mar 2020<br>15:31         IGLTP - GUICOSE LOAD TEST PLASMA / COAG - CLOTTING SCREEN / UE - UREA - CREAT - ELECTROLYTES         UCE455         simongp         REQ |                                                                                                    |  |
| When you hover over the status of a request, a tooltip will display the full text           Deter/Time         Sample         Lo         Appointment allocated           15 Jun 2020 11:56         15 Jun 2020         XCHES - JR Chest/-Weight loss, shortness of breath, fotigue and right sweats for 3 weeks. No occupational exposure. No family history of Ca. No TB contact. Non-smoker. 7Lung         ICE259         By-HarrisM         APT                                                                                                    |                                                                                                    |  |
| You can see the date an appointment is booked in the Investigations column. This column would also show details of any cancellations                                                                                                    |                                                                                                    |  |
| Select a<br>request to<br>open it                                                                                                    |                                                                                                    |  |
| Select View<br>Order                                                                                                    | Rules Web page Dialogue       ×         Edit Request       Delete Request         Delete Request       Complete Request         Complete Request       Cease Request         Write Report       Sample Now         Book Appointment       View Order         Reorder       Reorder         Reorder Request       Transfusion Activity         View Addt Trail       ICEMail |  |

| View Requests by Patient                                                                                                    |                                                                                                    |  |  |
|----------------------------------------------------------------------------------------------------|----------------------------------------------------------------------------------------------------|--|--|
| From this screen you can view <b>Patient Details, General Details</b> and details of the <b>Examination(s) Requested</b> . You can also print these details if required                                                                                                    |                                                                                                    |  |  |
| Click on Print                                                                                                    | Print                                                                                                    |  |  |
| Click Print                                                                                                    | Print       X         General Options       Select Printer         Select Print on nyrcanon       Select Print on nyrcanon         Status:       Ready         Dement:       Print to file         Comment:       Print to file         Pages:       1         Selection       Current Page         Pages:       1         Effer either a single page number or a single       Collate         123       123         Print       Cancel |  |  |
| You only need to Print an Order Summary if you are using a process that specifically requires it (e.g. when a clinician is working remotely, a patient is going to be bleed somewhere that does not use ICE, you are using a computer without the function to print labels) |                                                                                                    |  |  |
| Select<br>Return to<br>list                                                                                                    | Return to list                                                                                                    |  |  |
| Click <b>Next</b><br><b>Page &gt;&gt;</b> to<br>view older<br>requests                                                                                                    | Next Page >>                                                                                                    |  |  |
| Click <<<br>Previous<br>Page to go<br>back to the<br>newest<br>requests                                                                                                    | << Previous Page                                                                                                    |  |  |
| Select<br>< <back< td=""><td>&lt;&lt; Back</td></back<>                                                                                                    | << Back                                                                                                    |  |  |
| We will now loo                                                                                                    | ok at how to <b>Reprint Labels</b>                                                                                                    |  |  |
| Search for a<br>patient and<br>click on their<br>record to<br>view their<br>requests                                                                                                    | Search Value     ±2059857     X     Search for patient     Add a new patient       Search Type     NHS Number     Patient Name     Hospital Number     Date of Birth     Advanced Search       Ward List     My Patients     Search Results     Search Results     DOB       Hosp No.     Surname     Forename     DOB       C2059857     T123     BLANK     28/11/1961                                                                 |  |  |

| View Requests by Patient                                    |                      |                                                                                                    |  |  |
|-------------------------------------------------------------|----------------------|----------------------------------------------------------------------------------------------------|--|--|
| Select the request that you wish to reprint                 |                      |                                                                                                    |  |  |
| Requests By Patie                                           | ent:                 | Status: [[ALL] (excludes deleted reques<br>Sample type: [All sample types] ✓ Sample Status: [[Show All]                                                                                                    |  |  |
| Date/Time<br>Requested                                      | Sample<br>Collection | Investigations (Request Comments, Clinical Details)                                                                                                    |  |  |
| 25 Aug 2020 11:48<br>25 Aug 2020 11:49<br>25 Aug 2020 06:28 | 25 Aug 2020          | LAPS LAPS CRP BONE - Bone Profile / FBC - Full Blood Count / FER - Ferritin (path) / FOL - Folate lab use only / LFT - Liver Function Tests (L/FIs) / PALC - HbALc (Diagnostic; Not known Diabetic) BONE - Bone Profile / FBC - Full Blood Count / FER - Ferritin (path) / FOL - Folate lab use only / LFT - Liver Function Tests (L/FIs) / PALC - HbALc (Diagnostic; Not known Diabetic) |  |  |
| Select<br><b>Reprint</b><br><b>Reques</b>                   | t                    | Rules Web page Dialogue       ×         Edit Request       Delete Request         Delete Request       Complete Request         Complete Request       Complete Request         Cease Request       Write Report         Sample Now       Book Appointment         View Order       Reorder         Reorder Request       Transfusion Activity         View Audit Trail       TCEMail     |  |  |
| The labe<br>will be se<br>the printe                        | els<br>ent to<br>er  |                                                                                                    |  |  |